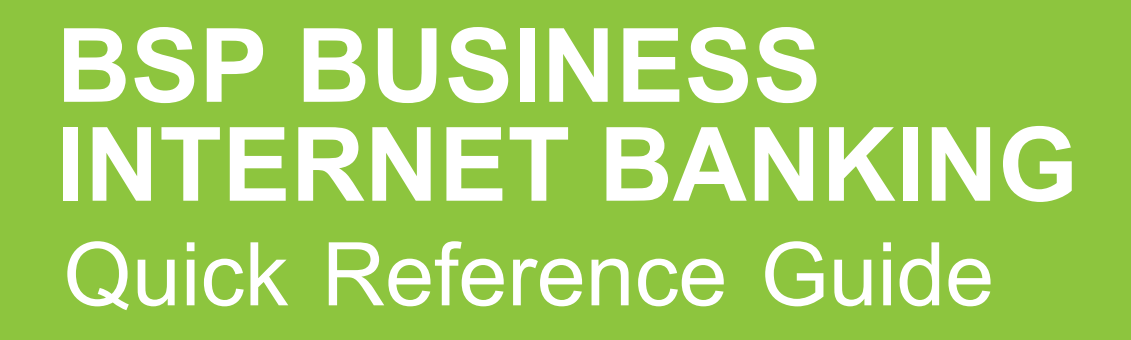

**BUSINESS BANKING YOUR WAY** E-RECEIPTS FOR MAKERS AND APPROVERS

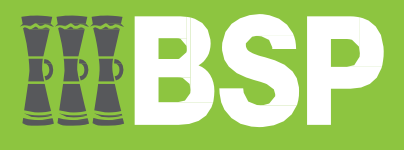

### Quick Reference Guide: Business Internet Banking - e-Receipts for Makers and Approvers

# **III BSP**

### Introduction

Use the Activity Log function to recover an e-Receipt as a Maker or an Approver.

## Recover an e-Receipt as a Maker

#### 1. In the Activity Log, select the blue magnifying glass icon

|                                     | SP                             |                         |                           |                  |               |                              |               |                                                   | 🔍 🖂 🕲 Logout                                                     |
|-------------------------------------|--------------------------------|-------------------------|---------------------------|------------------|---------------|------------------------------|---------------|---------------------------------------------------|------------------------------------------------------------------|
| Dashboard                           |                                |                         |                           |                  |               |                              |               |                                                   |                                                                  |
| Current & Savir<br>3 Total Accounts | ngs (<br>PGK14<br>PGK (3 Accou | L.92 You of Junts)      | )eposits<br>Io not have a | any Term Deposit | Loans a<br>Yo | and Finance<br>u do not have | any Loans     | Work Snaps<br>As on 06 Jun 2023<br>1<br>Processed | 0 0<br>Rejected                                                  |
| Accounts Sum                        | nary                           |                         |                           |                  |               |                              |               | Notifications                                     | 5 <b>1</b>                                                       |
| Party Name                          | Account Nur                    | mber                    |                           | Account Type     | S             | tatus                        | Net Balance ~ | Date/Time                                         | Message                                                          |
| IB PILOT 1                          | Kundu Stand<br>95070288662     | ard Account Clas<br>247 | ŝS                        | Current Account  | t A           | CTIVE                        | PGK7.01       | 02 Jun 11:00                                      | Reminder: Re-Create new<br>Payee/Beneficiary Details by 11.59pm, |
| CGM PILOT 2                         | Kundu Stand<br>34170288662     | ard Account Clas<br>262 | s                         | Current Account  | t A           | CTIVE                        | PGK5.01       | PM                                                | Friday 9th June, 2023                                            |
| CGM PILOT 1                         | Business Acc<br>34110076954    | count-Non Interes       | st Bearing                | Current Account  | t A           | CTIVE                        | PGK2.90       |                                                   |                                                                  |
| Page 1 of 1 (                       | 1-3 of 3 items)                | к < 1                   | х х                       |                  |               |                              | Download      |                                                   | View All                                                         |
| Activity Log                        |                                |                         |                           |                  |               | Financial                    |               | Last 5 Paym                                       | nents                                                            |
| Accounts (0)                        | Pa                             | vments (1)              |                           | Bulk File (0)    |               | Bulk Record                  | (0)           | 06 Jun                                            | Own Account Transfer                                             |
| Processed                           | 0 Pr                           | ocessed                 | 1                         | Processed        | 0             | Processed                    | 0             | Processed                                         | d PGK3.00                                                        |
| In Progress                         | 0 In                           | Progress                | 0                         | In Progress      | 0             | In Progress                  | 0             |                                                   |                                                                  |
| Rejected                            | 0 Re                           | ejected                 | 0                         | Rejected         | 0             | Rejected                     | 0             | Quick Links                                       |                                                                  |

- 2. Search for a transaction using the From Date and To Date function
- 3. Select Search

| Activity Lo              | g                       |                        |        |                          |         | Financial $\lor$ | Q       |
|--------------------------|-------------------------|------------------------|--------|--------------------------|---------|------------------|---------|
| From Date<br>04 Jun 2023 | 3                       | To Date<br>06 Jun 2023 |        |                          |         | B Search         |         |
| Accounts (0)             |                         | Payments (1)           |        | Bulk File (0)            |         | Bulk Record (0)  |         |
| Processed                | 0                       | Processed              | 1      | Processed                | 0       | Processed        | 0       |
| In Progress              | 0                       | In Progress            | 0      | In Progress              | 0       | In Progress      | 0       |
| Rejected                 | 0                       | Rejected               | 0      | Rejected                 | 0       | Rejected         | 0       |
| Date                     | Description             | From Account           | Amount | Payee Account            | Details | Reference No     | Stat    |
| 06 Jun<br>2:27<br>PM     | Own Account<br>Transfer | 3417028866262          | PGK3.  | 00 SELF<br>3411007695461 |         | 0606B1EE5FD9     | $\odot$ |

A list of transactions within the selected date range will appear under the Activity Log.

4. Select the reference number to recover the e-Receipt

| Му        | Approved List           |               |                        |                     | Financial   | $\sim$       | Q          |
|-----------|-------------------------|---------------|------------------------|---------------------|-------------|--------------|------------|
| Fro<br>04 | From Date 04 Jun 2023   |               | To Date<br>06 Jun 2023 |                     | Ē           |              | Search     |
| ,         | Accounts (0)            | Payments (1)  | Bulk File (            | 0) Bulk             | Record (0)  |              |            |
| ,         | Description             | From Account  | Amount                 | Payee Acco          | unt Details | Reference No | Status     |
|           | Own Account<br>Transfer | 3417028866262 | PGK3.00                | SELF<br>34110076954 | 461         | 0606B1EE5FD9 | O Processe |
| Pag       | ge 1 of 1 (1 of 1       | items) K <    | <b>1</b> > >           |                     |             |              |            |

### Quick Reference Guide: Business Internet Banking - e-Receipts for Makers and Approvers

5. Confirm the transaction details and select **e-Receipt** at the top right of the screen to start the download

| Approval        | Completion                                                                                  |
|-----------------|---------------------------------------------------------------------------------------------|
|                 |                                                                                             |
| MAUREEN GWAND   | Processed                                                                                   |
| 06 Jun 02:30 PM | Reference No : 2315702052868000                                                             |
| ERIC BALARIA    | 00 001 02.00 T M                                                                            |
| 06 Jun 02:29 PM |                                                                                             |
| Approved        |                                                                                             |
|                 |                                                                                             |
|                 | Approval<br>MAUREEN GWAND<br>06 Jun 02:30 PM<br>ERIC BALARIA<br>06 Jun 02:29 PM<br>Approved |

## Recover an e-receipt logged on as an Approver

1. Under My Approved List, select the blue magnifying glass icon

| = <b>IIIBSP</b>                                                                                                    |                                     |                                                  |                                                                                                    | ද ⊠ <sup>10</sup> () Logout                                                    |
|----------------------------------------------------------------------------------------------------|-------------------------------------|--------------------------------------------------|----------------------------------------------------------------------------------------------------|--------------------------------------------------------------------------------|
| Dashboard                                                                                                    |                                     |                                                  |                                                                                                    |                                                                                |
| Notifications 1                                                                                                    | Pending For Action                  | Financial ~                                      | Quick Links                                                                                        |                                                                                |
| Date/Time         Message           02 Jun 11:00<br>PM         Reminder: Re-Create new<br>Payee/Beneficiary Details by 11.59pm,<br>Friday 9th June, 2023                                                       | No data to display                  | Accounts<br>Payments<br>Bulk File<br>Bulk Record | Own Account<br>Transfer Adhoo<br>Transfer<br>Funds Transfer                                        | Payment File Upload                                                            |
| Pending for Approvals         Accounts (0)       Payments (0)       Bulk File (0)         Date       Description       Account Details         No data to display.       Account Details       Account Details | Bulk Record (0) Amount Initiated By | Financial ~<br>Reference No Status               | My Limits<br>Internal Transfer<br>Min. Amount<br>PGK0.01<br>Daily<br>PGK0.00 of PGK500,000.00 used | Max. Amount<br>PGK500,000.00<br>Monthly<br>Ракия.воо.ооо.оо                    |
| Page 1 (0 of 0 items) K (1 > ><br>My Approved List<br>Accounts (0) Payments (1) Bulk File (0)                                                                                                    | Financial<br>Bulk Record (0)        |                                                  | Domestic Transfer- RTG<br>Min. Amount<br>PGK0.01<br>Daily<br>PGK0.00 of PGK500,000.00 used         | Max. Amount<br>PGK500,000.00<br>Monthly<br>PGK0.00<br>PGK15,500,000.00<br>used |
| Date     Initiated By     Description     Account N       No data to display.       Page 1 (0 of 0 items)                                                                                                    | lumber Amount Re                    | erence No Status                                 | Domestic Transfer- NEFT<br>Min. Amount<br>PGK0.01<br>Daily                                         | Max. Amount<br>PGK500,000.00<br>Monthly                                        |
| Current & Savings A Term Deposits                                                                                                    | Loans ar                            | d Finances                                       | PGK0.00 of PGK500,000.00 used                                                                      | PGK0.00 of<br>PGK15.500,000.00<br>used                                         |

- 2. Search for a transaction using the From Date and To Date function
- 3. Select **Search**

| My                    | Approved List           |               |                 | Financial             | ~            | Q        |  |
|-----------------------|-------------------------|---------------|-----------------|-----------------------|--------------|----------|--|
| From Date 04 Jun 2023 |                         |               | 2 To Da<br>06 J | te<br>un 2023         | ₫ 8          | Search   |  |
| 1                     | Accounts (0)            | Payments (1)  | Bulk File (     | 0) Bulk Record (0)    |              |          |  |
| í.                    | Description             | From Account  | Amount          | Payee Account Details | Reference No | Status   |  |
|                       | Own Account<br>Transfer | 3417028866262 | PGK3.00         | SELF<br>3411007695461 | 0606B1EE5FD9 | Processe |  |
| Pag                   | ge 1 of 1 (1 of         | 1 items) K <  | 1 > >           |                       |              |          |  |

#### Quick Reference Guide: Business Internet Banking - e-Receipts for Makers and Approvers

A list of transactions within the selected date range will appear under the Activity Log.

4. Select the reference number to recover the e-Receipt

| My<br>From | My Approved List<br>From Date<br>04 Jun 2023 |                | To Date<br>06 Jun 2023 |                     | Financial   | ~            | Search   |
|------------|----------------------------------------------|----------------|------------------------|---------------------|-------------|--------------|----------|
| F          | Accounts (0)                                 | Payments (1)   | Bulk File (            | 0) Bulk             | Record (0)  |              |          |
| 1          | Description                                  | From Account   | Amount                 | Payee Acco          | unt Details | Reference No | Status   |
|            | Own Account<br>Transfer                      | 3417028866262  | PGK3.00                | SELF<br>34110076954 | 461         | 0606B1EE5FD9 | Processe |
| Pag        | ie 1 of 1 (1 of 1                            | 1 items) K < [ | 1 > >                  |                     |             |              |          |

5. Confirm the transaction details and select **e-Receipt** at the top right of the screen to start the download

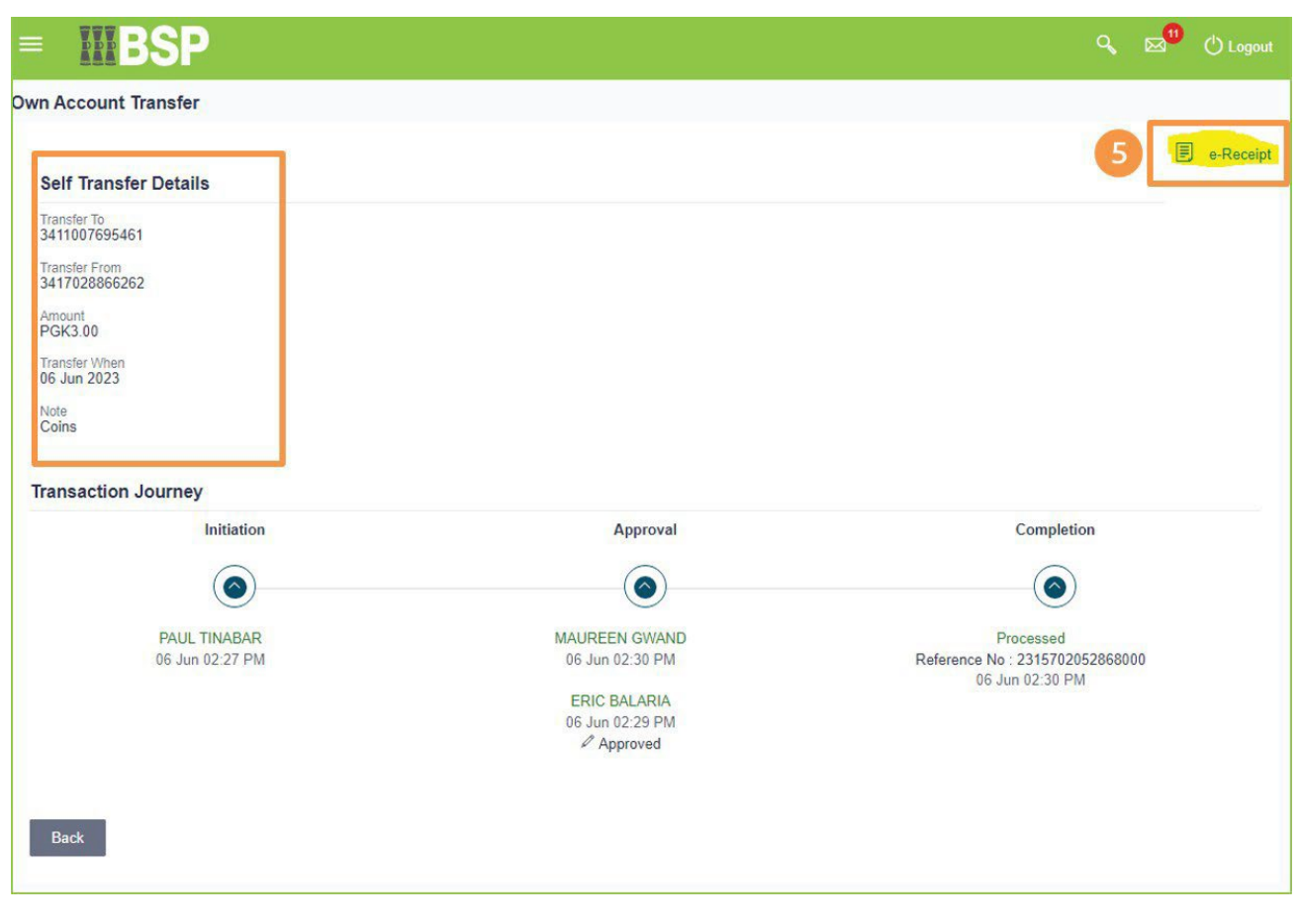

#### Additional Support

Please contact the BSP Customer Call Centre: **Phone:** (+675) 3201212 or 7030 1212 **Email:** servicebsp@bsp.com.pg

#### **Copyright Information**

All rights reserved world-wide under international copyright agreements. No part of this document can be reproduced, stored in a retrieval system, or transmitted in any form or by any means, electronic, mechanical, photocopying, recording, or otherwise without the prior written permission of BSP Financial Group Limited.